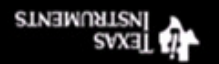

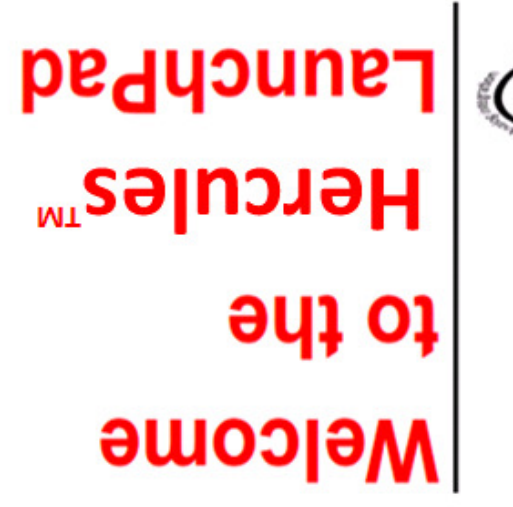

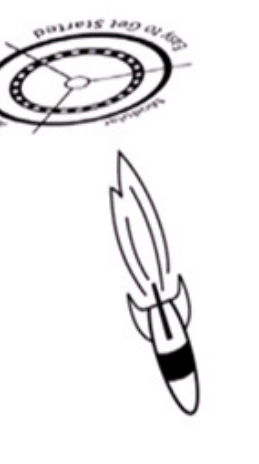

Additional resources at: www.ti.com/launchpad

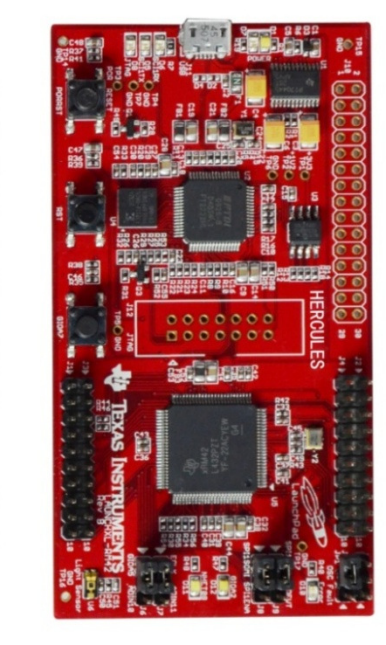

© 2013 Texas Instruments Incorporated. The platform bar, Hercules and Code Composer Studio are trademarks of Texas Instruments. All other trademarks are the property of their respective owners.

# Hercules RM42x LaunchPad Quick Start Guide

Welcome to the Hercules RM42x LaunchPad Evaluation Kit. The Hercules LaunchPad is a USBbased evaluation platform that provides everything you need to start evaluation and development with Hercules MCUs.

## 1. Software and Driver Installation

Go to <u>www.ti.com/launchpad</u> and select Hercules. Here you can download and install Code Composer Studio<sup>™</sup> (CCS). This will install the necessary drivers for LaunchPad. If you choose the custom install option of CCS, select 'Cortex-R4F MCUs' support at a minimum. Select 'Free CCS License – For use with XDS100 emulators'. **Note:** Complete the CCS installation before connecting the board.

Additional software and documentation can be found on the Hercules LaunchPad wiki page: <a href="http://processors.wiki.ti.com/index.php/Hercules\_LaunchPad">http://processors.wiki.ti.com/index.php/Hercules\_LaunchPad</a>

## 2. Connecting the Hardware

Connect the LaunchPad using the included USB cable to a Windows PC (XP or 7). The board will be powered via the PC's USB port. If prompted, allow Windows to automatically install the driver software for the on-board XDS100v2 JTAG emulator and the Virtual COM Port.

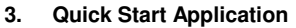

The MCU on the Hercules LaunchPad comes preprogrammed with the Hercules Safety MCU Demo Software. This software can be used stand alone on the LaunchPad or in conjunction with the PC application shown in section 4 of this guide. When the board is powered on via the USB port the demo software will show a startup blinking sequence on the GIOA2 and NHET08 LEDs. The demo also lets you toggle the GIOA2 LED through the push button GIOA7.

You can start learning about the Hercules MCU's built-in safety features right out of the box. Inject an Oscillator fault by connecting OSCIN to GND (close jumper JP1).

Upon detecting the fault, on-board Hercules MCU will respond by asserting the error pin (nERROR) low, indicated by the red LED on the bottom right corner of the board. **Note:** Open jumper JP1 and reset the board before continuing with other demos.

#### 4. Hercules Safety MCU Demos

Go to the Hercules LaunchPad wiki page to download and install the Hercules Safety MCU Demos. Once the installation is complete, start the Hercules demo software. The software will be available in 'Start->All Programs->Texas Instruments->Hercules >Hercules Safety MCU Demos'.

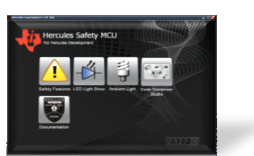

It includes a safety features demo and other demos using LEDs and ambient light sensor that let you interact with and learn about features on Hercules MCUs.

#### 5. Project 0

When you are ready to take the next step, complete Project 0. For more information go to <u>www.ti.com/launchpad</u> and click on the Project 0 link for Hercules LaunchPad.

Want more adventures with your MSP430, C2000, Tiva C Series, or Hercules LaunchPad? Explore the many possibilities with the LaunchPad BoosterPacks at <u>www.ti.com/boosterpacks</u>

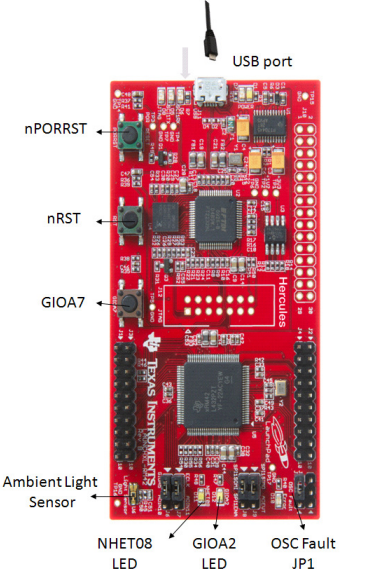

# **IMPORTANT NOTICE**

Texas Instruments Incorporated and its subsidiaries (TI) reserve the right to make corrections, enhancements, improvements and other changes to its semiconductor products and services per JESD46, latest issue, and to discontinue any product or service per JESD48, latest issue. Buyers should obtain the latest relevant information before placing orders and should verify that such information is current and complete. All semiconductor products (also referred to herein as "components") are sold subject to TI's terms and conditions of sale supplied at the time of order acknowledgment.

TI warrants performance of its components to the specifications applicable at the time of sale, in accordance with the warranty in TI's terms and conditions of sale of semiconductor products. Testing and other quality control techniques are used to the extent TI deems necessary to support this warranty. Except where mandated by applicable law, testing of all parameters of each component is not necessarily performed. TI assumes no liability for applications assistance or the design of Buyers' products. Buyers are responsible for their products and applications using TI components. To minimize the risks associated with Buyers' products and applications, Buyers should provide adequate design and operating safeguards.

TI does not warrant or represent that any license, either express or implied, is granted under any patent right, copyright, mask work right, or other intellectual property right relating to any combination, machine, or process in which TI components or services are used. Information published by TI regarding third-party products or services does not constitute a license to use such products or services or a warranty or endorsement thereof. Use of such information may require a license from a third party under the patents or other intellectual property of the third party, or a license from TI under the patents or other intellectual property of TI.

Reproduction of significant portions of TI information in TI data books or data sheets is permissible only if reproduction is without alteration and is accompanied by all associated warranties, conditions, limitations, and notices. TI is not responsible or liable for such altered documentation. Information of third parties may be subject to additional restrictions.

Resale of TI components or services with statements different from or beyond the parameters stated by TI for that component or service voids all express and any implied warranties for the associated TI component or service and is an unfair and deceptive business practice. TI is not responsible or liable for any such statements.

Buyer acknowledges and agrees that it is solely responsible for compliance with all legal, regulatory and safety-related requirements concerning its products, and any use of TI components in its applications, notwithstanding any applications-related information or support that may be provided by TI. Buyer represents and agrees that it has all the necessary expertise to create and implement safeguards which anticipate dangerous consequences of failures, monitor failures and their consequences, lessen the likelihood of failures that might cause harm and take appropriate remedial actions. Buyer will fully indemnify TI and its representatives against any damages arising out of the use of any TI components in safety-critical applications.

In some cases, TI components may be promoted specifically to facilitate safety-related applications. With such components, TI's goal is to help enable customers to design and create their own end-product solutions that meet applicable functional safety standards and requirements. Nonetheless, such components are subject to these terms.

No TI components are authorized for use in FDA Class III (or similar life-critical medical equipment) unless authorized officers of the parties have executed a special agreement specifically governing such use.

Only those TI components which TI has specifically designated as military grade or "enhanced plastic" are designed and intended for use in military/aerospace applications or environments. Buyer acknowledges and agrees that any military or aerospace use of TI components which have not been so designated is solely at the Buyer's risk, and that Buyer is solely responsible for compliance with all legal and regulatory requirements in connection with such use.

TI has specifically designated certain components as meeting ISO/TS16949 requirements, mainly for automotive use. In any case of use of non-designated products, TI will not be responsible for any failure to meet ISO/TS16949.

| Products                     |                                | Applications                  |                            |
|------------------------------|--------------------------------|-------------------------------|----------------------------|
| Audio                        | www.ti.com/audio               | Automotive and Transportation | www.ti.com/automotive      |
| Amplifiers                   | amplifier.ti.com               | Communications and Telecom    | www.ti.com/communications  |
| Data Converters              | dataconverter.ti.com           | Computers and Peripherals     | www.ti.com/computers       |
| DLP® Products                | www.dlp.com                    | Consumer Electronics          | www.ti.com/consumer-apps   |
| DSP                          | dsp.ti.com                     | Energy and Lighting           | www.ti.com/energy          |
| Clocks and Timers            | www.ti.com/clocks              | Industrial                    | www.ti.com/industrial      |
| Interface                    | interface.ti.com               | Medical                       | www.ti.com/medical         |
| Logic                        | logic.ti.com                   | Security                      | www.ti.com/security        |
| Power Mgmt                   | power.ti.com                   | Space, Avionics and Defense   | www.ti.com/space-avionics- |
| Ũ                            |                                | •                             | defense                    |
| Microcontrollers             | microcontroller.ti.com         | Video and Imaging             | www.ti.com/video           |
| RFID                         | www.ti-rfid.com                | 0 0                           |                            |
| OMAP Applications Processors | www.ti.com/omap                | TI E2E Community              | e2e.ti.com                 |
| Wireless Connectivity        | www.ti.com/wirelessconnectivit | y J                           |                            |

Mailing Address: Texas Instruments, Post Office Box 655303, Dallas, Texas 75265 Copyright © 2013, Texas Instruments Incorporated